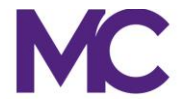

# **MONTGOMERY** COLLEGE

#### MAKE YOUR MOVE Blackboard Collaborate ULTRA at Montgomery College

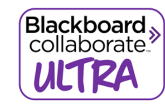

### What is new with Collaborate Ultra: https://help.blackboard.com/Collaborate/Ultra/Moderator/Whats New

- Share video in a Chrome tab
- New and improved emojis
- Report updates
- More browser pop-up notifications

Get started with Ultra: https://help.blackboard.com/Collaborate/Ultra/Moderator/Get Started

- User Interface Tour (video)
- Find your way around the sessions
- Add a profile picture
- Set up your audio and video
- Status and feedback

Join a Session: https://help.blackboard.com/Collaborate/Ultra/Moderator/Join Sessions

- Join from a link
- Join from your course
- Join from your phone
- Join from the Blackboard Instructor app
- Video Blackboard Instructor app tour
  - o <u>Collaborate in Blackboard Instructor app</u>
    - Join session from course
    - Join session from link
    - Collaborate features

Schedule Sessions: https://help.blackboard.com/Collaborate/Ultra/Moderator/Schedule Sessions

- Course Room
- Create and edit sessions
- Invite attendees
- Session settings

#### Moderate a Session: <u>https://help.blackboard.com/Collaborate/Ultra/Moderator/Moderate\_Sessions</u>

1. Best practices:

https://help.blackboard.com/Collaborate/Ultra/Moderator/Moderate Sessions/Session Best Practices

- Best practices for best experience
- o Smart scheduling
- Session prep
- Accessibility considerations

- Facilitate dynamic sessions
- Good follow up
- o Classroom management
- 2. Audio/Video Setup:

https://help.blackboard.com/Collaborate/Ultra/Moderator/Moderate Sessions/Audio and Video

- o Get set up
- Let others hear and see you
- o Follow the speaker
- Know when you are "on air"
- Audio and network indicators
- o Dynamic adjustments
- $\circ$   $\;$  Audio and video issues
- o FAQ's
- o Mute attendees
- 3. Share Content:

https://help.blackboard.com/Collaborate/Ultra/Moderator/Moderate Sessions/Share Content

- $\circ \quad \text{Share application} \quad$
- Share audio and video
- $\circ \quad \text{Share files} \quad$
- PowerPoint slides (60MG max upload)
- o Video hare PowerPoint as in Collaborate or as an application
- Share whiteboard
- Set a timer
- 4. Chat: <u>https://help.blackboard.com/Collaborate/Ultra/Moderator/Moderate\_Sessions/Chat</u>
  - o Make your sessions engaging with Chat
  - $\circ$  Allow chatting in sessions
  - $\circ$   $\;$  How do I know when there are new chat comments?
  - o Chat emoji
  - o Chat history
  - Chat messages in recordings
  - o Private chat
  - o <u>Video private chat</u>
- 5. Breakout groups:

https://help.blackboard.com/Collaborate/Ultra/Moderator/Moderate Sessions/Breakout groups

- <u>Video Breakout groups</u>
- o Start breakout groups
- o <u>Video sharing files to breakout groups</u>
- o Share files to breakout groups
- o Timer
- o What can attendees do in breakout groups
- o Monitor groups
- o Move attendees to another group
- o Remove someone from a session
- $\circ$   $\,$  Other moderators making changes to the groups
- o Save files from breakout groups

- Recordings and breakout groups
- Helpful tips
- 6. Polls: <u>https://help.blackboard.com/Collaborate/Ultra/Moderator/Moderate\_Sessions/Polling</u>
  - o <u>Video polls</u>
  - o Create polls
  - o Monitor polls
  - o Show responses to attendees
  - What do attendees see?
  - How to stop a poll
- 7. Manage Attendees:

https://help.blackboard.com/Collaborate/Ultra/Moderator/Moderate Sessions/Manage Attendees

- Where can I find attendees?
- o Keep Attendees panel open at all times
- $\circ$  Notifications
- Notification types
- o Monitor chat
- o Mute attendees
- Manage raised hands
- Participant permissions
- Promote attendees
- What can the different roles do?
- o Remove attendees
- o Attendance
- 8. Live Closed Caption:

https://help.blackboard.com/Collaborate/Ultra/Moderator/Moderate Sessions/Live Closed Captioning

- Live closed captioning
- o <u>Video live closed captioning</u>
- 9. Recordings: <u>https://help.blackboard.com/Collaborate/Ultra/Moderator/Moderate\_Sessions/Recordings</u>
  - o Record sessions
  - How do I find the recordings?
  - o Recording player
  - Chat messages in recordings
  - o Download recordings and transcripts
  - o Allow users to download recordings
  - o Filter and search for recordings
  - o Edit recording names
  - o Delete recordings
  - o Share your recordings
  - $\circ$   $\;$  Add captions to your recordings
  - Recording and storage
  - Recordings and breakout groups
  - o FAQ's

10. Other Features: <u>https://help.blackboard.com/Collaborate/Ultra/Moderator/Moderate\_Sessions/Timer</u>

- o Timer
- Session inactivity

### Reports: https://help.blackboard.com/Collaborate/Ultra/Moderator/Reports

- Session attendance report
- View session reports
- Export and print reports
- Filter reports
- Session ID for Bb Support

### Session Security: https://help.blackboard.com/Collaborate/Ultra/Moderator/Session Security

- Restrict participant permissions
- Have everyone join from a course
- Limit invitations from Session Settings
- Restrict guest access

### Accessibility in Blackboard with the Ultra Experience:

https://help.blackboard.com/Collaborate/Ultra/Moderator/Accessibility

- Best screen reader experience
- Screen reader browser support
- Keyboard navigation
- Navigate Collaborate with assistive technology
  - o <u>Navigate Collaborate</u>
    - Join a session
    - Login into a session as a moderator
    - Session menu
    - My Status and Settings
    - Audio, Video, and Raise Hand controls
    - Switch Mode Toggle Button
    - Collaborate Panel
  - o Chat in Collaborate with Assistive Technology
    - Access chat
    - Turn chat permission on or off
    - Private chat
    - Chat with everyone
    - Chat with other moderators
    - Send a chat message
    - Send an emoji
    - Emoji keyboard shortcuts
    - Chat history
    - Navigate the Chat panel with voice commands

### o Navigate the Attendees Panel

- Find the Attendees panel
- Inactive attendees
- Detach or Merge panel
- Find attendee
- Chat privately
- Network status indicator tooltip
- Mute attendees

- Promote attendees
- Remove attendees
- o Share Content
  - Find the Share Content panel
  - Share the whiteboard
  - Share an application or your screen
  - Share files
  - Annotation tools
  - Stop sharing
- o Navigate My Settings with Assistive Technology
  - Access My Settings
  - Change your profile picture
  - Audio and video settings
  - Notification settings
  - Report an issue
  - Session settings
  - Cancel a reported issue
- o Audio and Video
  - Audio set up with JAWS
  - Audio set up with VoiceOver
  - Audio notifications
  - Video Mute audio notifications in Blackboard
  - Use the Timer with Assistive Technology
    - Timer

Ο

- Set a timer
- Pause timer
- Resume timer
- Reset timer
- Timer settings
- Dismiss timer
- Hide/show timer

## o <u>Captions in Collaborate</u>

- Live closed captioning
- Being a captioner
- View captions
- Live captions and Chinese, Japanese, and Korean browsers
- <u>Video Live closed captioning</u>
- Recording captions and chat transcripts
- Add captions to your recordings
- o Create Polls with Assistive Technology
  - Start a poll
  - Start a multiple choice poll
  - Start a yes/no poll
  - Show/hide responses
  - Clear responses

- End a poll
- View responses
- Poll is ended
- View poll button